#### Pengguna

### Halaman Utama

| Kelulusan KM ( C1 ) |  |
|---------------------|--|
| Username            |  |
| Password            |  |
| login               |  |
|                     |  |
|                     |  |

Rajah 1

1. Pengguna membuka laman sesawang <u>http://kmosc.mpk.gov.my/index.php</u> di Mozilla Firefox.

2. Kemudian, Pengguna perlu Log masuk nama pengguna dan kata laluan dengan betul dan menekan butang Login.

## Menu Utama

| MPK Kebenaran Merancang   Kebenaran Merancang   Kebenaran Merancang     Tetapan     Copyright 6 2018. All rights reserved.                                                                                                    | Kelulusan KM                                                  | <b>≡</b>                               |        | JKR       |
|----------------------------------------------------------------------------------------------------|---------------------------------------------------------------|----------------------------------------|--------|-----------|
| Dashbard   Keberaran Menncarg   Tetapan     Semarai IM     Semarai IM | MAIN NAVIGATION                                               | MPK Kebenaran Merancang                | 🍪 Home | Dashboard |
| Copyright © 2018. All rights reserved.                                                                                                    | E Dashboard<br>I Kebenaran Merancang < <<br>C Tetapan < <<br> |                                        |        |           |
|                                                                                                    |                                                               | Copyright © 2018. All rights reserved. |        |           |

Rajah 2

1. Setelah nama pengguna dan kata laluan berjaya disahkan, pengguna akan pergi ke menu utama seperti dalam Rajah 2 di atas.

2. Pengguna menekan butang Senarai KM untuk ke halaman seterusnya.

### Memuat turun file

| Kelulusan KM                                      | Ξ                                                       |                      |                        |        |            |           | JKR        |
|---------------------------------------------------|---------------------------------------------------------|----------------------|------------------------|--------|------------|-----------|------------|
| MAIN NAVIGATION                                   | Keben                                                   | aran Merancang       |                        |        |            | 🍘 Home >  | Senarai KM |
| Dashboard      Kebenaran Merancang <      Tetanan | Senarai Kebenaran Merancang<br>Papar 10 🔹 entri Carian: |                      |                        |        |            |           |            |
|                                                   | Bil 🚛                                                   | No File OSC          | ID Kebenaran Merancang | No Lot | Tarikh J   | Muat Turu | tt i       |
|                                                   | 1                                                       | test                 | test                   | test   | 2018-09-24 | U         |            |
|                                                   | 2                                                       | mpk/43./fdf/         | 1324                   | 92221  | 2019-01-03 | U         |            |
|                                                   | 3                                                       | rft55/08k            | 56/y7:jj               | 70     | 2019-01-21 | U         |            |
|                                                   | 4                                                       | TESTING              | TENDD2432536GWE        | 732    | 2019-01-22 | Ţ         |            |
|                                                   | Papar 1 H                                               | ingga 4 Dari 4 entri |                        |        | P          | revious 1 | Next       |
|                                                   |                                                         |                      |                        |        |            |           |            |
|                                                   |                                                         |                      |                        |        |            |           |            |
|                                                   |                                                         |                      |                        |        |            |           |            |
|                                                   |                                                         |                      |                        |        |            |           |            |
|                                                   |                                                         |                      |                        |        |            |           |            |

1. Seterusnya. Pengguna boleh melihat halaman file yang boleh dimuat turun.

| Kelulusan KM                                                                                                    | ≡                                                                                                    |                                                                                                    |                                                                                                    | 🜷 JKR               |
|----------------------------------------------------------------------------------------------------|----------------------------------------------------------------------------------------------------|----------------------------------------------------------------------------------------------------|----------------------------------------------------------------------------------------------------|---------------------|
| MAIN NAVIGATION                                                                                                    | Kebenaran Merancang                                                                                                    |                                                                                                    |                                                                                                    | 🍪 Home > Senarai KM |
| Dashboard          Image: Comparison of the symptotic of the symptotic of the symptot of the symptotic of the symptot of the symptot of th | Senarai Kebenaran Merancang<br>Papar 10 entri<br>Bit 12 No File OSC<br>1 test<br>2 mpk/43./fdf/<br>3 rft55/08k<br>4 TESTING<br>Papar 1 Hingga 4 Dari 4 entri | ID Kebenaran Merancang           Opening BORANG           You have chosen to open:           BORANG           which is: WPS PDF Document (281 K8)<br>from: http://kmosc.mpk.gov.my           What should Firefox do with this file?           Open with WPS Writer (default)           © Save File           Do this gutomatically for files like this from now on.           OK | It         Tarikh           t         2018-09-24           221         2019-01-03           2019-01-21         2019-01-22 | Carian:             |
|                                                                                                    |                                                                                                    |                                                                                                    |                                                                                                    |                     |
|                                                                                                    | Copyright © 2017. All rights reserved.                                                                                                    |                                                                                                    |                                                                                                    |                     |

Rajah 4

1. Pengguna perlu menekan butang pada simbol dalam bulatan merah untuk memuat turun file yang dikehendaki.

# Log Keluar

| Kelulusan KM                                                                        | =                                      | 👶 jkr |
|-------------------------------------------------------------------------------------|----------------------------------------|-------|
| Kelulusan KM<br>MAIN NANGATION<br>Dashboard<br>Kebenaran Merancang <<br>C Tetapan < | E<br>MPK Kebenaran Merancang           | JKR   |
|                                                                                     | Copyright © 2018. All rights reserved. |       |

Rajah 5

1. Apabila pengguna tidak mahu menggunakan sistem ini, pengguna boleh menekan butang log keluar seperti Rajah 5 diatas.